2018年12月3日

株式会社日新システムズ サポートセンター

## SISCO 社製 AX-S4 61850

## Windows 10 へのインストールできない場合の対応について

Windows 10 及び、その他の Windows において、AX-S4 61850 をインストールできない場合の対応についてご説明致します。

AX-S4 61850 においては、.Net Framework 3.5 が必要になります。

そのため、さまざまな Windows オペレーティングシステムに対して、多数のバージョンの Net Framework がインストールされておりますが、.Net Framework 3.5 がインストールされていない環境では、AX-S4 61850 をインストールできない現象が発生します。

その場合、手動にて.Net Framework 3.5 をインストールして頂く必要があります。

## ■ 該当 OS

下記の OS に対してインストールできない場合があります。

- Windows 10
- Windows Server 2008 R2
- Windows Server 2012

■ 手順概要

手順概要としては以下の様になります。

- ① .Net Framework 3.5.1 を手動でインストール
- ② マシンを再起動
- ③ ファイル setup.exe を右クリックし「管理者として実行」で実行
- ④ インストールが完了後、マシンを再起動

※ ①の手順については次頁にて、手順例を記載します。

.Net Framework 3.5.1 を手動でインストールする方法例
 ここでは、Windows10 での.Net Framework 3.5.1 のインストール方法を記載します。
 尚、インストールする際には、インターネット接続が必要になります。

.Net Framework 3.5.1 がインストールされていない状態で、AX-S4 61850 をインストールした場合、以下の画面が表示されます。

| SISCO AX-S4 61850 - InstallShield Wizard                                                                                                  |
|----------------------------------------------------------------------------------------------------|
| SISCO AX-S4 61850 requires the following items to be installed on your computer. Click<br>Install to begin installing these requirements. |
| Status Requirement                                                                                                    |
| Pending CheckDotNet351                                                                                                    |
|                                                                                                    |
|                                                                                                    |
|                                                                                                    |
|                                                                                                    |
|                                                                                                    |
|                                                                                                    |
|                                                                                                    |
|                                                                                                    |
| Install Cancel                                                                                                    |

この状態で、「Install」を選択すると以下のようなエラーが発生します。

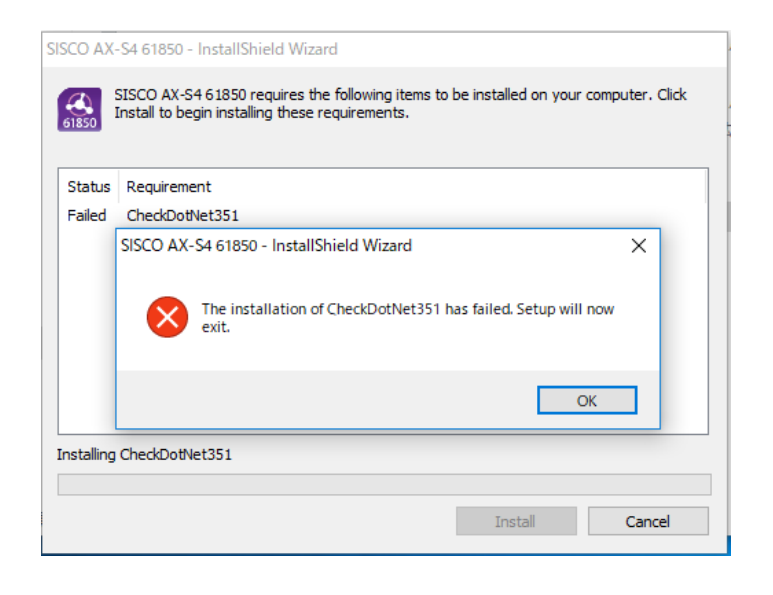

その為、以下の手順にて.Net Framework 3.5.1 をインストールする必要があります。

- Windows PowerShell(I)

   Windows PowerShell (管理者)(A)

   タスクマネージャー(T)

   設定(N)

   エクスプローラー(E)

   検索(S)

   ファイル名を指定して実行(R)

   シャットダウンまたはサインアウト(U)

   テスクトップ(D)

   ノン ここに人フリレく検索
- 1. デスクトップ画面で 🎥 (スタートボタン)を右クリックし、「検索」を選択します。

「Windows 機能」と入力すると、検索結果として「Windows の機能の有効化または無効化」が表示 されます。それをクリックして下さい。

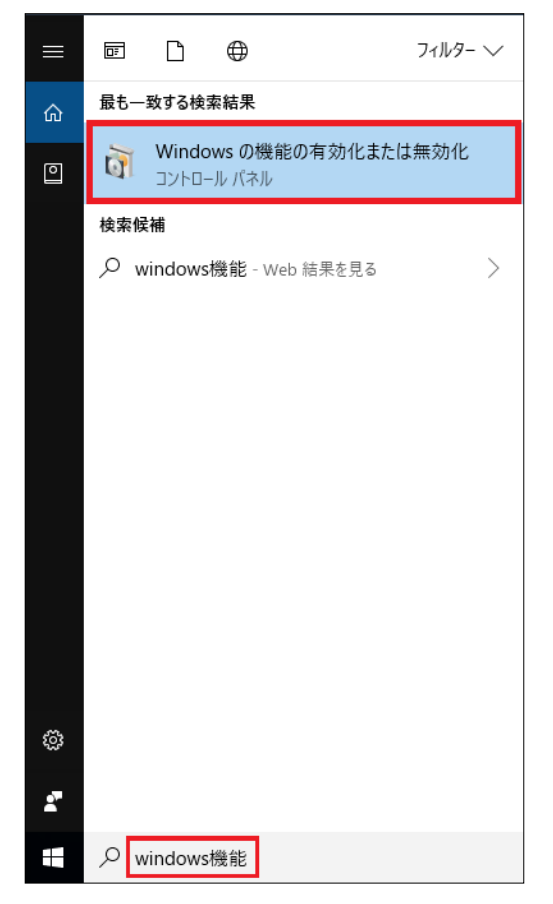

2. 「.NET Framework 3.5 (.NET 2.0 および 3.0 を含む)」にチェックし、「OK」を押す。

| 💽 Winde                                                                                                    | pwsの機能 ー                                  |      | $\times$     |  |  |  |
|----------------------------------------------------------------------------------------------------|-------------------------------------------|------|--------------|--|--|--|
| Windo                                                                                                    | ws の機能の有効化または無効化                          |      | ?            |  |  |  |
| 機能を有効にするには、チェックボックスをオンにしてください。機能を無効にするに<br>は、チェックボックスをオフにしてください。塗りつぶされたチェックボックスは、機能の一<br>部が有効になっていることを表します。 |                                           |      |              |  |  |  |
| ± 🔲                                                                                                    | .NET Framework 3.5 (.NET 2.0 および 3.0 を含む) |      | ^            |  |  |  |
| •                                                                                                    | INET Framework 4.7 Advanced Services      |      |              |  |  |  |
|                                                                                                    | Active Directory ライトワエイト テイレクトリ サービス      |      |              |  |  |  |
|                                                                                                    | Hyper-V                                   |      |              |  |  |  |
| $\leq$                                                                                                    | Internet Explorer 11                      |      |              |  |  |  |
| +                                                                                                    | Media Features                            |      |              |  |  |  |
|                                                                                                    | Microsoft Print to PDF                    |      |              |  |  |  |
|                                                                                                    | Microsoft XPS Document Writer             |      |              |  |  |  |
| • 🗆                                                                                                    | Microsoft メッセージ キュー (MSMQ) サーバー           |      |              |  |  |  |
| • •                                                                                                    | MultiPoint Connector                      |      |              |  |  |  |
| ±                                                                                                    | NFS 用サービス                                 |      | $\checkmark$ |  |  |  |
|                                                                                                    | ОК                                        | キャンセ | .JL          |  |  |  |

3. 以下の画面が表示されたら「Windows Update からファイルをダウンロードする」を クリックする。

|   |                                                              | × |
|---|--------------------------------------------------------------|---|
| ~ | 📷 Windows の機能                                                |   |
|   | 一部の機能のインストールを完了するには、Windows Update でファイルをダウンロードする必要<br>あります。 | が |
|   | → Windows Update からファイルをダウンロードする                             |   |
|   | → Windows Update に接続しない<br>お使いの PC には変更が加えられません。             |   |
|   |                                                              |   |
|   | キャンセル                                                        | , |

必要なファイルのダウンロードとインストールが始まりますのでそのままお待ちください。
 ※ ダウンロードとインストールには、数分かかる場合があります。

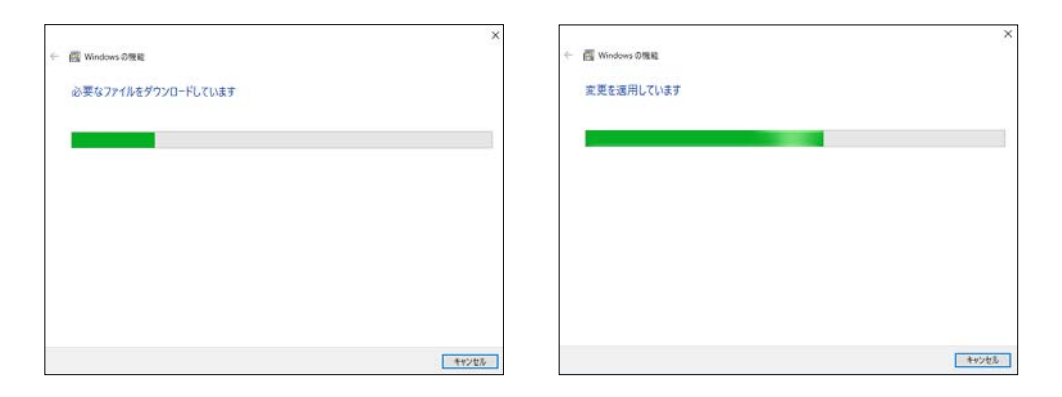

5. 「必要な変更が完了しました」と表示されたら「閉じる」をクリックする。

|              |               | × |
|--------------|---------------|---|
| $\leftarrow$ | windows の機能   |   |
|              |               |   |
|              | 必要な変更が完了しました。 |   |
|              |               |   |
|              |               |   |
|              |               |   |
|              |               |   |
|              |               |   |
|              |               |   |
|              |               |   |
|              |               |   |
|              |               |   |
|              |               |   |
|              |               |   |
|              | 問じる           |   |
|              |               |   |

以上で、.Net Framework 3.5 の手動インストールは完了しましたので、Windows を再起動し、再度、 AX-S4 61580 のインストールをお願い致します。